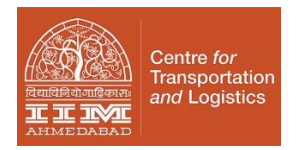

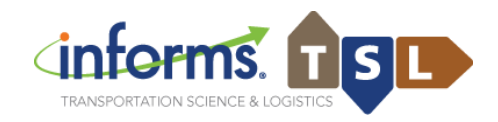

**9th INFORMS Transportation Science and Logistics Society Workshop (Virtual)** *E-Commerce in an Emerging World (December 13-15, 2021) at the Indian Institute of Management Ahmedabad* 

## INSTRUCTIONS FOR ABSTRACT SUBMISSION VIA EASYCHAIR

The abstract submission for **TSL2021 Workshop** is being managed through a web-based conference management system 'EasyChair'. The authors can submit, update, and withdraw their abstracts through this system before the prescribed deadline for abstract submission. This document is intended to assist authors in the abstract submission process.

#### 1 Login to EasyChair Account / Set up an account as an Author

If you already have an EasyChair account from another conference, you can use that account to submit a paper to TSL2021 Workshop.

Go to <u>https://easychair.org/conferences/?conf=ts12021iima</u>You will then be automatically directed to the page shown in Figure 1.

| EasyChair                       |                                                                                           |
|---------------------------------|-------------------------------------------------------------------------------------------|
| Log in to EasyChair for TSL2021 |                                                                                           |
|                                 | User name: Password:                                                                      |
|                                 | Problems to log in?<br>Create an account<br>Submission of new papers for TSL2021 is open. |

| Figure | 1: | Enter | information | to | Log in |
|--------|----|-------|-------------|----|--------|
|--------|----|-------|-------------|----|--------|

In case you have not used EasyChair Conference System earlier, you need to first create an account (username and password) as an author in EasyChair. You may please follow the same link <u>https://easychair.org/conferences/?conf=tsl2021iima</u> and click on "Create an account" provided below as shown in Figure 2.

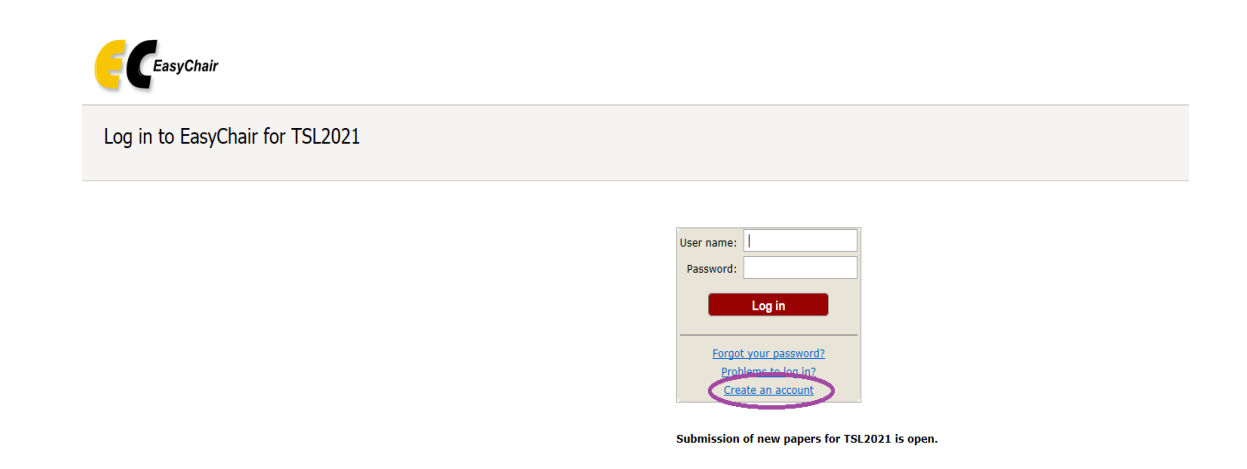

Fig 2 Click on Create an account

You will then be automatically directed to the page shown in Figure 3.

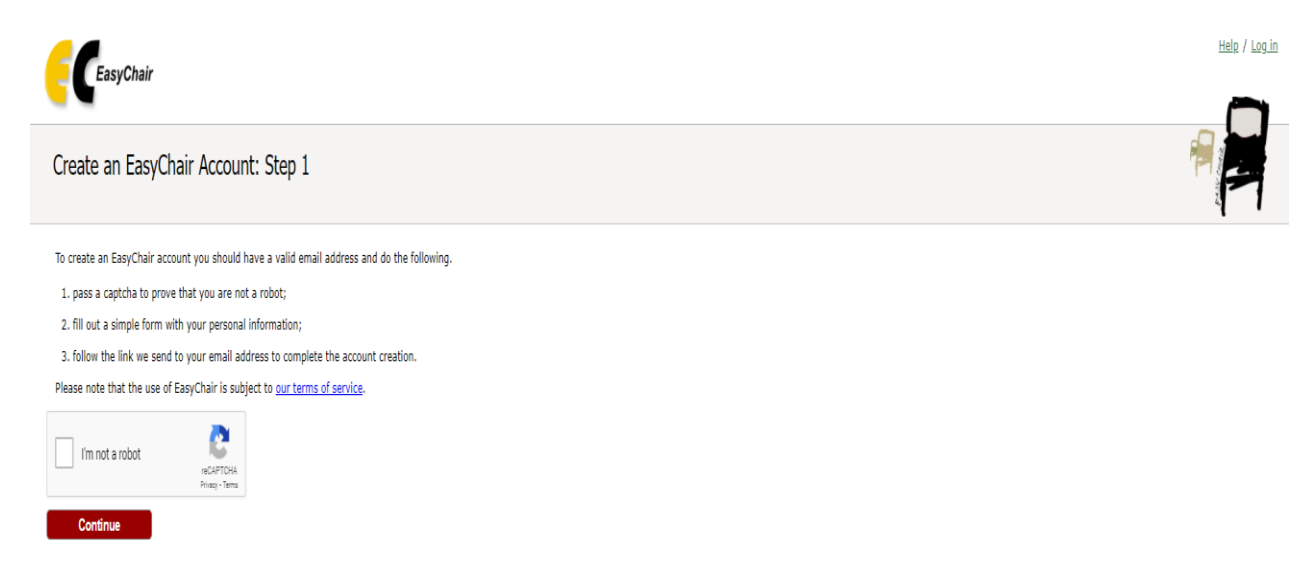

Fig 3 Step 1 of Account Creation

Tick in the box provided and press continue. Then, follow the on-screen instructions and complete the form (as shown in Figure 4), and click on "Continue."

| Create an EasyChair Account: Step 2<br>Hease fill out the following form. The required fields are marked by<br>tote that the most common reason for failing to create an account is a<br>mail address correctly.              | n incorrect email address so please type your       |  |
|----------------------------------------------------------------------------------------------------|-----------------------------------------------------|--|
| First name": *<br>Last name: *<br>Email: *<br>Retype email address: *<br>Continue                                                                                                    |                                                     |  |
| <sup>1</sup> Note: leave first name blank if you do not have one. If you are not sure ho<br>read the <u>Help article about names</u> .<br>You may also be interested about <u>our policy for using personal information</u> . | i to divide your name into the first and last name, |  |

Fig. 4 Step 2 of Account Creation. Fill in the details

After registering, you will receive an email similar to the one in Figure 5. Use the link provided in the email to continue the account registration process.

| Sub: EasyChair account confirmation                                                                                      |  |  |
|----------------------------------------------------------------------------------------------------|--|--|
| EasyChair <noreply@easychair.org><br/>to me</noreply@easychair.org>                                                      |  |  |
| Dear User Name,                                                                                                    |  |  |
| We received a request to create an EasyChair account for you. To create an EasyChair account, please click on this link: |  |  |
| Here the link address will be provided.                                                                                  |  |  |
| Please note that this link is only valid for one week. After one week<br>you will have to apply for an account again.    |  |  |

Fig 5: Format of EasyChair Account Confirmation Email.

Fill out all the required information (as shown in Figure 6) and click the "Create my account" button to finalize the account registration process.

| Create an EasyChair Account: Last Step                                                                                                    |  |
|----------------------------------------------------------------------------------------------------|--|
| Hello Varsha Parekhi To complete the creation of your account please fill out the following form. You should create the account<br>within 30 minutes, otherwise you will have to fill out this form from scratch.                                                                                                    |  |
| To use EaryChair, you must agree to its Terms of Service ( <u>view terms</u> ), ( <u>download terms</u> ),<br>I agree to EaryChair Terms of Service                                                                                                    |  |
| Enter your personal data.  First name': *  Grganization: *  Country/region: *  The Web page is used to provide a link to it on some ExprChair pages, for example when you are mentioned as an earlier of n.p. published conference program. It is optional. Please do not use the Web page of your organization here: if your lift this out, it should only be your personal Web page.  Your personal Web page |  |
| Enter your account information. Note that user names are case-insensitive User name: " Password: " Retype the password: "                                                                                                    |  |

Fig 6: Last Step of creating an account

Once the form is filled in, your account is created, and you will get a confirmation message as shown in Figure 7 below.

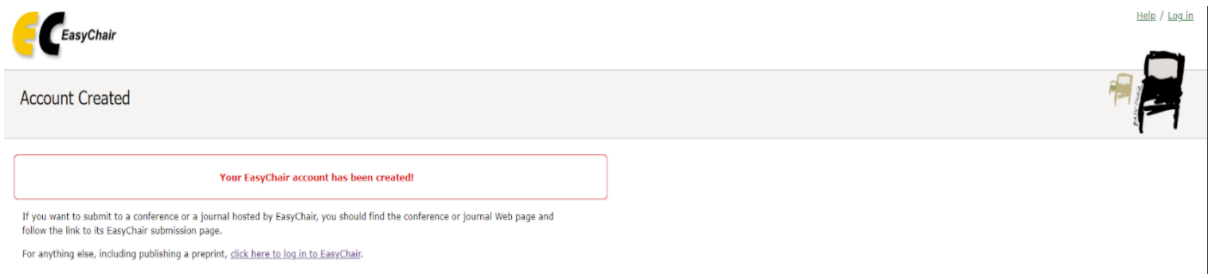

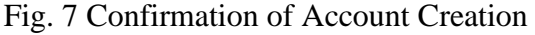

### 2. Submit your Abstract:

There is no paper submission.

- 1. One needs to submit 1000 words abstract first
- 2. After selection of the abstract, one needs to submit a presentation and a video.

The final presentation and video submission at TSL2021 will be based on the **detailed abstracts** of about **1000** words. Abstracts must include a clear indication of the purpose of research, methodology, major results, implications, and key references.

Abstracts will be blind reviewed and only those abstracts approved by the reviewers will be selected. Acceptance of the abstract implies that at least one of the authors will attend the conference and make the presentation and video submission.

Abstract can be submitted here: https://easychair.org/conferences/?conf=ts12021iima

Sign in with the username and password you provided. TSL2021 Abstract Submission Page will appear as shown in Figure 8 below. Click on "Make a New Submission" from menu to upload your abstract.

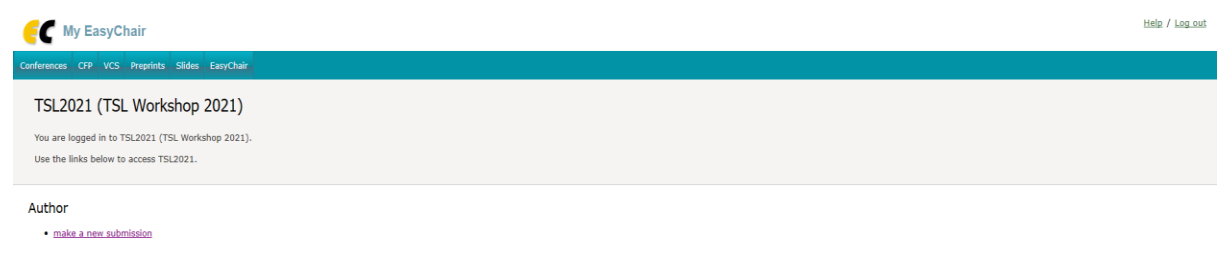

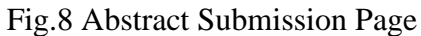

A new abstract submission form will appear as provided in Figure.9. Fill in the details as requested in the form.

| FT TSL2021 (                                               | author)                                                                                                    | Help / Log out              |
|------------------------------------------------------------|----------------------------------------------------------------------------------------------------|-----------------------------|
|                                                            | Duraling Conference) Human Franchalt                                                                                         |                             |
| New Submission TSL202                                      | Plemium Conterence news Easychair                                                                                            |                             |
| New Submiss                                                | ion for TSL2021                                                                                                    |                             |
| Follow the instruction                                     | s, step by step, and then use the "Submit" button at the bottom of the form. The requi                                       | ed fields are marked        |
| 57 .                                                       |                                                                                                    |                             |
| Author Informat                                            | lon                                                                                                    |                             |
| For each author pleas                                      | e fill out the form below. Some items on the form are explained here:                                                        | and of this conference. The |
| email address ca                                           | be omitted for not corresponding authors. These authors will also have no access to t                                        | es submission page.         |
| <ul> <li>web page can b<br/>author, not the W</li> </ul>   | e used on the conference web pages, for example, for making the program. It should be<br>ab page of her or his organization. | a a web page of the         |
| <ul> <li>Each author man<br/>be at least one or</li> </ul> | ied as a corresponding author will receive email messages from the system about th<br>rresponding author.                    | s submission. There must    |
| <ul> <li>One of the author</li> </ul>                      | s should be marked as a <b>presenter</b> . If you are not sure, choose your best guess.                                      |                             |
|                                                            |                                                                                                    |                             |
| Author 1 (click he                                         | e to add yourself)                                                                                                    |                             |
| First name <sup>†</sup> : *                                |                                                                                                    |                             |
| Last name: *                                               |                                                                                                    |                             |
| Email: *                                                   |                                                                                                    |                             |
| Country/region: *                                          | ~                                                                                                    |                             |
| Organization: *                                            |                                                                                                    |                             |
| Web page:                                                  |                                                                                                    |                             |
|                                                            | author                                                                                                    |                             |
| O presenter                                                |                                                                                                    |                             |
|                                                            |                                                                                                    |                             |
|                                                            |                                                                                                    |                             |
| Author 2 (click he                                         | re to add yourself)                                                                                                    |                             |
| First name <sup>†</sup> : *                                |                                                                                                    |                             |
| Email: *                                                   |                                                                                                    |                             |
| Country/region: *                                          | ~                                                                                                    |                             |
| Organization: -                                            |                                                                                                    |                             |
| Correspondin                                               | author                                                                                                    |                             |
| O presenter                                                |                                                                                                    |                             |
|                                                            |                                                                                                    |                             |
| Author 3 ( <u>slick he</u>                                 | re to add yourself)                                                                                                    |                             |
| First name1: *                                             |                                                                                                    |                             |
| Email: *                                                   |                                                                                                    |                             |
| Country/region: *                                          | ~                                                                                                    |                             |
| Organization: •<br>Web page:                               |                                                                                                    |                             |
| Corresponding                                              | j author                                                                                                    |                             |
| O presenter                                                |                                                                                                    |                             |
|                                                            |                                                                                                    |                             |
| lick here to add more                                      | authors                                                                                                    |                             |
| <sup>†</sup> Note: leave first nam                         | e blank if there is no first name. If you are not sure how to divide a name into the first a                                 | nd last name, <u>read</u>   |
| the Help article about r                                   | ames,                                                                                                    |                             |
| Title and Abstract                                         |                                                                                                    |                             |
| The title and the abstra                                   | ct snouid be entered as plain text, they should not contain HIML elements.                                                   |                             |
|                                                            |                                                                                                    |                             |
| Title: *                                                   |                                                                                                    |                             |
|                                                            |                                                                                                    |                             |
|                                                            |                                                                                                    |                             |
| The abstract should                                        | not exceed 600 characters                                                                                                    |                             |
|                                                            |                                                                                                    |                             |
|                                                            |                                                                                                    |                             |
|                                                            |                                                                                                    |                             |
| Abstract: *                                                |                                                                                                    |                             |
|                                                            |                                                                                                    |                             |
|                                                            |                                                                                                    |                             |
|                                                            |                                                                                                    |                             |

| Keywords<br>Type a list of keywords (also known as key phrases or key terms), one per line to characterize your submission. You should<br>specify at least three keywords. |
|----------------------------------------------------------------------------------------------------|
| Keywords: *                                                                                                    |
| Files                                                                                                    |
| Sildes. Upload your paper. The paper must be in PDF format (file extension.pdf) Browse                                                                                     |
| Ready?<br>If you filled out the form, press the 'Submit' button below. Do not press the button twice: uploading may take time!<br>Submit                                   |

### Fig. 9 Abstract Submission Form

Please ensure that your contact details are filled in properly. Next, you can add authors to your submission manually. To add co-authors with whom you have already submitted a paper via EasyChair press "click here to add an associate" and select them from the list. By default, three author forms are shown, additional forms can be added by clicking the link "add more authors" at the bottom of third author form.

| Sr. No. | Field Name | Details                                                                                                    |
|---------|------------|----------------------------------------------------------------------------------------------------|
| 1       | Title      | Please mention the title                                                                                                    |
| 2       | Abstract   | Please mention here the purpose of research, methodology and some part of result (maximum 90 to 150 words)                            |
| 3       | Keywords   | Keywords of the abstract. Provide the list of keywords (at least three) one per line without any special character                    |
| 4       | Files      | To complete the abstract submission process, you need to upload the <b>PDF file of</b><br>your detailed abstracts of 1000 words here. |

Once the abstract is submitted, the authors will receive an intimation from TSL2021 confirming about the submission as provided in Figure.10.

Sub: TSL 2021 IIMA submission No. From: TSL 2021 <tsl2021iima@easychair.org> to me

Dear authors,

We received your submission to TSL 2021 IIMA (9th INFORMS Transportation Science and Logistics Society Workshop):

Authors: User Name Title: Title of the paper submitted Number: No of submission to EasyChair

The submission was uploaded by User Name provided email address>. You can access it via the TSL 2021 IIMA EasyChair Web page: https://easychair.org/conferences/?conf=tsl2021iima

Thank you for submitting to TSL 2021 IIMA.

Best regards, EasyChair for TSL 2021 IIMA.

Fig. 10 Confirmation of Abstract Submission

# **Contact Information**

TSL2021 Workshop Website: <u>https://conference.iima.ac.in/tsl2021/index.php</u> For any enquiries, please contact: E-mail: tsl2021@iima.ac.in